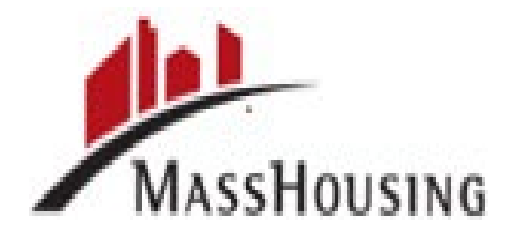

# MassHousing

# eMassHousing Portal Broker User Guide

12.13.2022

### Section 1: Introduction

This Broker User Guide is intended to help you work with our eMassHousing portal, which connects directly to our loan origination system (LOS) while providing a central location where you can monitor your pipeline. This guide provides all the instructions necessary to log into the website, start delivering loans and manage your pipeline. After logging into the portal, you can register new loan files by importing a loan file from a Fannie Mae formatted 3.4 data file, assigning the DO findings, or registering the loan manually. Once a loan is locked, you will use the portal to upload your loan, check status, view conditions, track disclosures and upload documents to clear conditions. At the same time, we can monitor the loan's activity in our LOS and ensure we are receiving all the necessary information to process the loan. Once you are approved with MassHousing, you will provide a contact from your company that will be assigned as the eMassHousing Portal Administrator. The portal administrator is responsible for managing user accounts, updating company information, adding new users, and assigning the user personas. As part of the user account management, the Administrator can add or delete users, change assigned roles, or reset passwords.

### Section 2: Getting Started

This section explains how to begin utilizing our eMassHousing portal. Information in this section is provided to get you started, but additional steps may be required to complete these processes. These tools are discussed in detail later in this USER Guide. You can access our portal from our website at: <u>eMassHousing</u>. Your Administrator will receive an email with the link to our eMassHousing portal, along with a log in name (the Administrator's email address) a temporary password and a Broker <u>"Quick Start Guide for Admins</u>". The Administrator will then complete the steps to gain access to the website and grant access to others. Access rights are determined by your institutions system administrator. You may not have access to some of the actions discussed in this User Guide.

### Gaining Initial Access to the Website

1. Click the link provided in the email to open the portal

2. Log in to the portal using your email address and the temporary password provided in the email

3. On the Change Password page, create a new password NOTE: Be sure to keep track of your passwords. Our company will not have access to it

### Adding Users to the Website

1. For other users to gain access to the website, the Administrator must create a contact record for each user

2. Only an Admin Role user can create new users in the system and assign them access rights

3. Please see MassHousing's "Quick Start Guide for Admins" for the access rights of each persona and additional detail.

4. The user will receive an email that provides a link to the website, along with a log in name (their email address) and a temporary password. The user can then log into the portal.

## Logging in

Log in Screen-Use your company's eMassHousing Link to access options found on the sign-in screen

- A) Login Click here to Log In: Input username and password
- B) Questions? Contact Information to answer any questions or to set up training
- C) \*Subscribe- Sign up for HomeOwnership Production Emails under the "Subscribe" button

| MassHousing                                                                                                    |                              |
|----------------------------------------------------------------------------------------------------|------------------------------|
| quick links ~                                                                                                    |                              |
| Questions?<br>We way to a serie of the series of the series | Login<br>Cuck here to Log In |
| Sign Up for HomeOwnership<br>Production Emails<br>MassHousing product news, updates, tips<br>and information delevered right to your inbox.                                                                                                    |                              |

D) The **<u>Quick Links</u>** Dropdown box shown below includes:

| - CLUM                                                        |                                                                                                    |
|---------------------------------------------------------------|----------------------------------------------------------------------------------------------------|
| NEW<br>Guid<br>Pirst<br>DPA<br>Reso<br>Seco<br>Morty<br>& Rei | Seller<br>e<br>Mortgage &<br>Forms &<br>urces  y experiencing delays in loan review<br>nd<br>gage Forms<br>sources<br>uct Matrix |
| MI O<br>Hom<br>Educ                                           | nly Matrix<br>ebuyer<br>ation Click here to Log In                                                                               |

### Welcome

A landing page for information and navigation The Welcome Screen offers:

Recently accessed loans- Click on a loan listed for quick access to the loan summary

۰.

• Company Announcements- Real time communication from MassHousing

-

• Lender Key Contacts- Contact information at your fingertip

| ecently Accessed Loans                                                                                                    |                                                                     |                                                         | Company Announcements                                            |               | Lender Key (                                         |
|----------------------------------------------------------------------------------------------------|---------------------------------------------------------------------|---------------------------------------------------------|------------------------------------------------------------------|---------------|------------------------------------------------------|
| <b>10526</b><br>stomer JR, Ken N<br>00,000.00, Conventional,                                                                                                |                                                                     |                                                         | - Test Document Attached -<br>08/10/2022 02:13 PM                | F             | Lisa Fiandaca - F<br>617-854-1064<br>Ifiandaca@massh |
| 04632<br>stomer JR, Ken N<br>00,000.00, Conventional,                                                                                                    |                                                                     |                                                         | <br>- Quick Link to Docs & Forms -<br>08/10/2022 01:55 PM        |               | Jeremy Meneses<br>617-854-1093<br>jmeneses@mass      |
| <b>03810</b><br>b, Billy<br>75,000.00, Conventional, Det                                                                                                    | ached                                                               |                                                         | - MassHousing Daily Rate Sheet Sign Up! -<br>04/22/2022 08:38 AM |               |                                                      |
| 09694<br>b, Billy                                                                                                    |                                                                     |                                                         |                                                                  |               |                                                      |
| 75,000.00, Conventional,                                                                                                    |                                                                     |                                                         |                                                                  |               |                                                      |
| 11099<br>ore, Sue<br>75.000.00. Conventional Det                                                                                                    | ached                                                               |                                                         |                                                                  |               |                                                      |
| 75,000.00, Conventional,<br>11099<br>ore, Sue<br>75.000.00, Conventional Det<br>All MI Requests                                                             | achad<br>must have an Appro                                         | ved AUS decision                                        |                                                                  | × 0 >         |                                                      |
| 75,000.00, Conventional,<br>11099<br>ore, Sue<br>All MI Requests<br>Enter Borrower's Info<br>Product Name<br>Select                                         | ached<br>must have an Appro<br>rmation                              | ved AUS decision                                        |                                                                  | < <b>()</b> > |                                                      |
| 75,000.00, Conventional,<br>11099<br>ore, Sue<br>All MI Requests<br>Enter Borrower's Info<br>Product Name<br>Select<br>LTV ##,##                            | ached<br>must have an Appro<br>rmation                              | ved AUS decision                                        |                                                                  | < <b>()</b> > |                                                      |
| 275,000.00, Conventional,<br>275,000.00, Conventional, Det<br>All MI Requests<br>Enter Borrower's Info<br>Product Name<br>Select<br>LTV ##.##<br>CLTV ##.## | ached<br>must have an Appro<br>rmation<br>FICO ###<br>Annual Income | ved AUS decision<br>v<br>Term<br>30<br>City<br>Select v |                                                                  | × 0 >         |                                                      |

. .

### **MI** Calculator

We now have a simple and quick MI premium calculator on our portal eMassHousing.

Sign in and go to the Welcome Page. Just fill out a few fields, and the calculator will give you MI Premium Factors for both single-premium and monthly-premium. Once the information is complete and you also have the required AUS approval then select the calculate button to receive your MI calculation. **NOTE**: The MI calculated is only accurate for the product and loan characteristics entered by the broker. An MI quote is still available via the 3.4 file upload. **To run an MI quote, remember that brokers are not to obtain or run any MI Certificates as these are obtained by MassHousing. Additionally, brokers are not to utilize the TPO <u>GetMICert persona</u>.** 

| Product Name                     |                      |                    | ~                   |    |  |
|----------------------------------|----------------------|--------------------|---------------------|----|--|
| LTV ##.##                        |                      | FICO ###           |                     |    |  |
| Annual Income                    | County<br>Select     | ~                  | Calculated A        | MI |  |
| CLTV ##.##                       | First Time<br>Select | <sup>Buyer</sup> 🗸 | > 45% DTI<br>Select | ~  |  |
| 3 to 4 Unit Properties<br>Select | ~                    | City<br>Select     |                     | ~  |  |

### All MI Requests must have an Approved AUS decision

### Pipeline

Click the Pipeline tab on the Welcome screen to manage the loans you have in process or are submitted to eMassHousing. View the pipeline of loans. You can see current and even archived loans. As new loans are committed, they will be listed in the Pipeline. Here you can check loan status, lock status, and some basic loan Information. You can look up a loan by borrower or loan number. Depending on your assigned role and permissions, you may be able to filter the view to all the loans that your team has entered/submitted to MassHousing or filter just by the loans that you have entered/submitted.

#### **Filter Your Pipeline View**

·

The Advanced Filter option allows you to create a preferred pipeline view by selecting additional filtering options.

- Select Advanced Filter from the Pipeline page.
- Choose one or more filters to apply to your pipeline view, then click Apply Filters.

**Note:** If you have the appropriate persona, click **All Loans** from the menu on the left-hand side to view all company loans or click **My Loans** to view only the loans you assigned to you from within the portal.

| MassHousing                                     |          | -        |                         |                             |                                          |               |               |                          |                   | CONTACT U                  | S Susan Sheffer v          |
|-------------------------------------------------|----------|----------|-------------------------|-----------------------------|------------------------------------------|---------------|---------------|--------------------------|-------------------|----------------------------|----------------------------|
| WELCOME PIPELINE ESIGN L                        | oans ade | NEW LOAN | SCENARIOS QUICK LINKS ~ | DOCUMENTS                   |                                          |               |               |                          |                   |                            |                            |
| $\bigcirc$                                      | _        |          |                         | 2                           |                                          |               |               | Find Loan #              | ~ Q               | Advanced Filter Ar         | chive                      |
| LOAN OPTIONS                                    |          | Loan #   | Borrower Name           | Subject Property<br>Address | Loan Program                             | Lien Position | Interest Rate | Lock & Request<br>Status | Rate Lock Expires | Lest Finished<br>Milestone | Next Expected<br>Milestone |
| VIEW                                            |          | 6010679  | ARPA, Anna              | 437 Whisky Street           | FHLMC HFA<br>Advantage Up To 80          | First Lien    | 6.000         | Expired                  | 06/05/2022        | Started                    | Processing                 |
| <ul> <li>All loans</li> <li>My Loans</li> </ul> |          | 6011128  | Broker, Lise Mary       | 43 Wøyne St                 | DPA 15 Year Fixed                        | Second Lien   | 2.000         | 🔒 Locked                 | 01/13/2023        | CD Sent                    | Closing                    |
| LOAN STATUS                                     |          | 6011104  | Broker, Lise Mery       | 43 Weyne St                 | FNMA HFA Preferred<br>Above 80 AMI 30 Yr | First Lien    | 6.000         | Expired                  | 08/15/2022        | CD Sent                    | Closing                    |
| O Current                                       |          | 6010526  | Customer JR, Ken N      | 10655 Birch St              |                                          | First Lien    | 4.250         | Not Locked               |                   | Started                    | Processing                 |
| Archived                                        |          | 6004632  | Customer JR, Ken N      | 10655 Birch St              |                                          | First Lien    | 4.250         | Not Locked               |                   | Started                    | Origination                |
|                                                 |          | 6008810  | Customer JR, Ken N      | 10655 Birch St              |                                          | First Lien    | 4.250         | 🧯 Not Locked             |                   | Started                    | Processing                 |
|                                                 |          | 6008731  | Customer JR, Ken N      | 10655 Birch St              |                                          | First Lien    | 4.250         | 🧯 Not Locked             |                   | Started                    | Origination                |
|                                                 |          | 6004840  | Customer JR, Ken N      | 10655 Birch St              |                                          | First Lien    | 4.250         | 🧯 Not Locked             |                   | Started                    | Origination                |
|                                                 |          | 6011221  | Customer JR, Ken N      | 10655 Birch St              |                                          | First Lien    | 4.250         | 🔓 Not Locked             |                   | Started                    | Processing                 |
|                                                 |          | 6009254  | Doiron, Rich A          | 18 HOLBROOK<br>STREET       | WFA 3.0 DPA<br>Deferred 30 Yeer          | Second Lien   | 0.000         | a Locked                 | 11/21/2022        | Started                    | Processing                 |
|                                                 |          | 6009436  | Flynn, Rich             | 25 Linden St                | Conventional Fixed                       | Second Lien   | 2.000         | 🔒 Locked                 | 11/28/2022        | Started                    | Processing                 |

#### Check Loan Status

You may check the status of loans in your pipeline by clicking on the column headers- last finished milestone or next expected milestone. Milestones are key steps in the workflow. The column of Last Finished Milestone can give you information on what has been completed and understanding what comes next gives you information on where your loan is at in the workflow. See the milestones below:

<u>Started Milestone</u>- When the milestone shows as the last finished milestone, it means that the loan is in the processing queue. You should consult with the MassHousing processor regarding any turn times for when the next milestone should be completed.

<u>**Processing Milestone**</u>- when the processing milestone is completed the loan has been submitted to underwriting. Consult with underwriting regarding any turn times for when the underwriting process should be complete.

<u>Submitted Conditions</u> and <u>Clear-to-Close</u>-When the Submitted Conditions and Clear-to-Close milestones show as complete that is when the loan is going through the approval process. If you submitted conditions, then you would look for the conditions milestones to be completed. If no further conditions are needed the Clear-to-Close milestone should be complete depending on turn times.

CD-Sent and Closing- The <u>CD-Sent completed</u> milestone will confirm that the CD has been sent to the borrower. You are encouraged to contact the borrower to request that they acknowledge the CD, When the closing milestone shows as complete then the closing package is with the settlement agent and a consummation date would be set.

**Docs Received**- When the Docs Received milestone shows as complete, the closing package will have been reviewed and funding will have been complete. Please note this will be depended upon the loans funding requirements.

### Add New Loan

This section explains how to use our portal to submit a loan successfully to MassHousing. This section provides the click-by-click process for the following functions within the portal: import a loan, obtain product pricing, register, and lock a loan, upload documents and submit the loan to MassHousing for processing and/or underwriting review.

- Click the "Add New Loan" button from the top toolbar.
- Choose Contacts- Select the appropriate options for the loan officer and loan processor and click **Next**. This will give access to the loan file in the portal for editing and monitoring.

| LCOME PIPELINE                               | ESIGN LOANS ADD       | NEW LOAN       | SCENARIOS |                         | NENTO .                |        |      |                                 |
|----------------------------------------------|-----------------------|----------------|-----------|-------------------------|------------------------|--------|------|---------------------------------|
|                                              | $\sim$                | $\sim$         |           | Register Wholesale Loan |                        |        | ×    |                                 |
|                                              |                       |                |           |                         |                        |        |      | 1                               |
|                                              |                       |                |           | Choose Contacts         |                        |        |      |                                 |
| ecently Accessed Loan                        | s                     |                |           | $\smile$                |                        |        |      | der Key Contacts                |
| 10526                                        |                       |                |           | LOAN OFFICER            |                        |        |      | iandaca - Primary               |
| stomer JR, Ken N<br>00,000.00, Conventional, |                       |                |           | Organization            | 04 Test Berlin Commun  |        |      | 64-1064<br>aca@masshousing.com  |
| 04632                                        |                       |                |           |                         | 04-Test Broker Company |        |      | ny Meneses                      |
| stomer JR, Ken N<br>00,000.00, Conventional, |                       |                |           | User Name               | Select                 |        | -    | 54-1093<br>=ses@masshousing.com |
| 02010                                        |                       |                |           |                         |                        |        |      |                                 |
| b, Billy<br>75,000,00, Conventional Da       | tachad                |                |           | LOAN PROCESSOR          |                        |        |      |                                 |
| 70,000.00, Conventional, De                  | nechoo                |                |           | Organization            |                        |        |      |                                 |
| 09694<br>b, Billy                            |                       |                |           | Organization            | 04-Test Broker Company |        | •    |                                 |
| 75,000.00, Conventional,                     |                       |                |           | User Name               | Select                 |        | -    |                                 |
| 11099<br>ore. Sue                            |                       |                |           |                         |                        |        |      |                                 |
| 75.000.00 Conventional De                    | tached                |                |           |                         |                        |        |      |                                 |
|                                              |                       |                |           |                         |                        | Cancel | Next |                                 |
| All MI Requests                              | s must have an App    | proved AUS     | decision  | *                       |                        |        |      |                                 |
| Enter Borrower's Inf                         | ormation              |                |           |                         |                        |        |      |                                 |
| Product Name                                 |                       |                |           |                         |                        |        |      |                                 |
| Select                                       |                       |                | ~         |                         |                        |        |      |                                 |
| 171/####                                     | EICO ###              | Term           |           |                         |                        |        |      |                                 |
| LIV ##,##                                    |                       | 30             |           |                         |                        |        |      |                                 |
| CLTV ##.##                                   | Annual Income         | City<br>Select | ~         |                         |                        |        |      |                                 |
| First Time Buyer<br>Select                   | > 45% DTI<br>Select V | County         |           |                         |                        |        |      |                                 |
| 3 to 4 Unit                                  | Loan Type             | Calcul         | ated AMI  |                         |                        |        |      |                                 |

 You can import the loan data from ULAD/ILAD (MISMO 3.4) File or import from a DO Casefile ID (The selected application version must a) match the DO Version and b) Already be assigned to MassHousing before entering the Casefile ID). The other option is to enter the data manually. Review each page by clicking through NEXT. Ensure the information is correct and on the last screen click on REGISTER. An electronic URLA form displays and will auto-fill. Should you make any changes- make sure to save them by clicking on the SAVE button located on the top and bottom of every page of the URLA.

• If the loan is uploaded and registered, MassHousing will see the loan in the loans to be worked in the pipeline.

| MassHousing                                                   | Rogister Wholesele Leen X                                                                                                    | CONT |
|---------------------------------------------------------------|----------------------------------------------------------------------------------------------------|------|
| WELCOME PIPELINE ESIGN LOANS ADD NEW LOAN SCENARIO            | Import Lean Data From ULAD / ILAD     Import from DO Casefile ID:     MISMO 3.4J File     The selected Application Version must match the DO Version.     Manuel                                                                                                    |      |
| Recently Accessed Loans                                       | Bask Cancel Not der Key Contacts                                                                                                    |      |
| 6010526<br>Customer JR, Ken N<br>\$300,000.00, Conventional,  | - Test Document Attached - Binary Control - Pinary Control - Pinary Contro |      |
| 6004632<br>Customer JR, Ken N<br>\$300,000.00, Conventional,  | - Quick Link to Docs & Forms -<br>0810/2022 01:55 PM<br>//menesse@mashousing.com                                                                                                    |      |
| 6003910<br>Bob, Billy<br>\$275,000.00, Conventional, Detached | - MassHousing Daily Rate Sheet Sign Upl -<br>04/22/2022 08:38 AM                                                                                                    |      |
|                                                               |                                                                                                    |      |

•

### Scenarios

The Scenarios tab will open a real time scenario engine to check pricing and qualifications. The tool for this option is Optimal Blue.

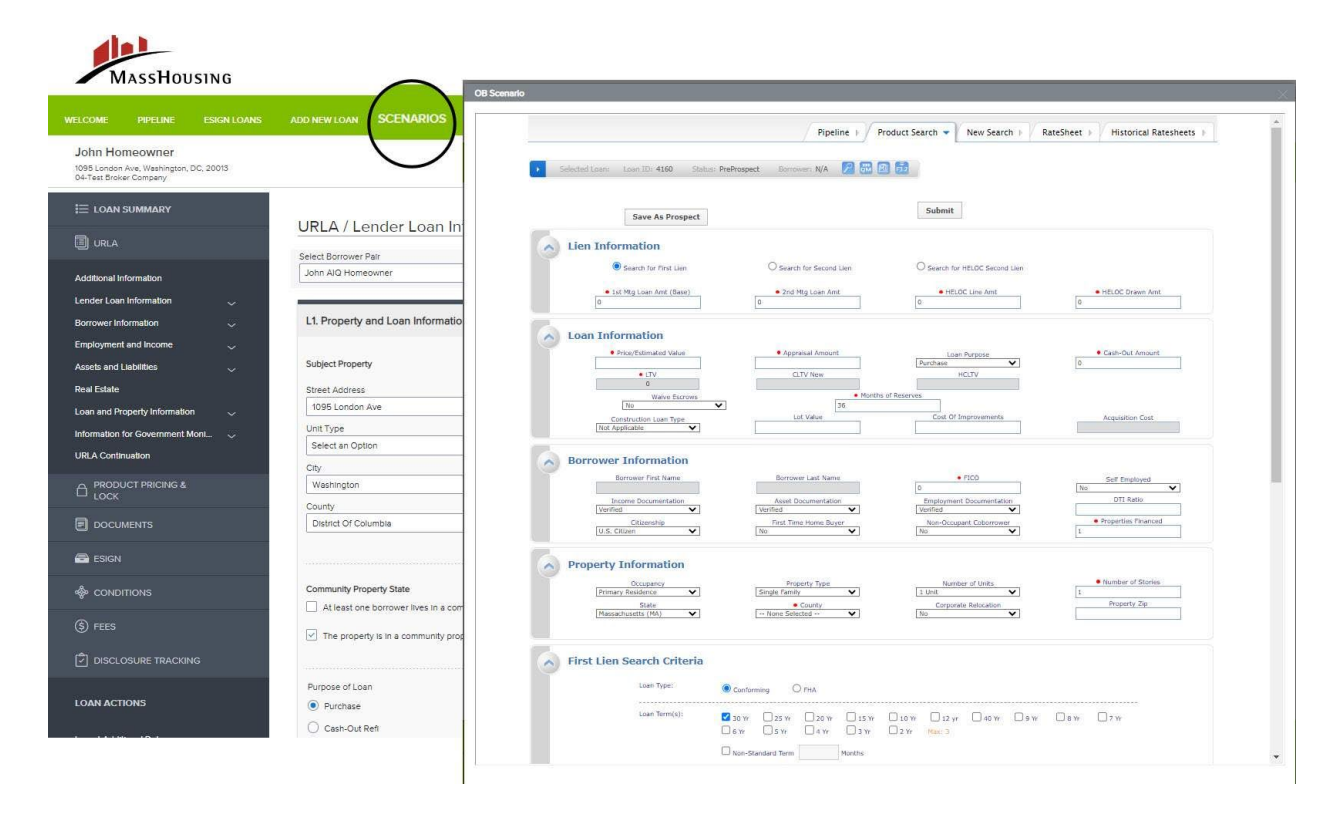

### Loan Summary

|                                                                            |                                                              | CONTACT US Susan Sheffer ~                                                                                                    |
|----------------------------------------------------------------------------|--------------------------------------------------------------|----------------------------------------------------------------------------------------------------|
| MASSHOUSING                                                                |                                                              |                                                                                                    |
| WELCOME PIPELINE ESIGN LOANS                                               | ADD NEW LOAN SCENARIOS QUICK LINKS ~ DOCUMENTS               |                                                                                                    |
| Anna ARPA<br>437 Whisky Street, Salem, MA, 01970<br>04-Test Broker Company |                                                              | Loan f.: 6016579<br>Totai Loan Am.: \$227,200.00<br>Loan Purpose: Purchase Loan To Value.: 80.00% (Stored White Stored White Stored White Stored White Stored White Stored Stored |
| E LOAN SUMMARY                                                             |                                                              |                                                                                                    |
| URLA                                                                       | \$227,200.00                                                 | Started MI Plus                                                                                                    |
| PRODUCT PRICING & LOCK                                                     | 80.00% / 80.00% / 80.00%                                     | 07/06/2022 Coverage % Select •                                                                                                    |
|                                                                            | Base Loan Amount MI, FF, MIP Financed<br>\$275,000.00 \$0.00 | Conditions Premium Frequency Select v                                                                                                    |
| 🚔 ESIGN                                                                    | Sub. Financing                                               | Show Details                                                                                                    |
| 🍪 CONDITIONS                                                               | ,                                                            |                                                                                                    |
| (\$) FEES                                                                  |                                                              | Decision FICO 800 Key Dates                                                                                                    |
| DISCLOSURE TRACKING                                                        | Search Product and Pricing                                   | Application Disclosure 07.06/2022                                                                                                    |
| LOAN ACTIONS                                                               | Amortization Type Amortization Term<br>Fixed 360             | Anna ARPA LESent - LESent -                                                                                                    |
| Import Additional Data                                                     | Loan Program                                                 | Revised LE Sent -                                                                                                    |
| Order Credit                                                               | FHLMC HFA Advantage Up To 80 AMI                             | CD Sent ·                                                                                                    |
| Order DU                                                                   |                                                              | Desired (TD Case)                                                                                                    |
| Order LPA                                                                  |                                                              | Revised Cul Sent -                                                                                                    |
| Submit Loan                                                                | 437 Whisky Street, Salem, MA 01970                           | AUS Ordered -                                                                                                    |
| Re-Submit Loan                                                             | Primary 1 unit Detached                                      | Submit to UW -                                                                                                    |
| Change of Circumstance<br>Withdraw Lean                                    | Estimated Value Appraised Value                              | Estimated Closing 08/01/2022                                                                                                    |

Loan Summary Screen:

View file information: The Summary Bar contains the borrower's name, address, loan number, total loan amount, loan type, loan purpose, rate, and LTV/CTLV information. In addition, the following icons are available.

- └── Loan Messages
- Key Loan Contact Information
- <u>Lock Status</u>- The Lock Information tile provides the rate of the lock, amortization Type, Amortization Term, and the name of the loan program. Click Search Product and Pricing to access the Product Pricing and Lock page from this tile.
- <u>Conditions</u>- Outstanding conditions can be seen and accessed from this tile by selecting the Show Details link. In addition, the AUS information, down payment, reserves, P&I, and DTI information can be seen from this tile.
- <u>Subject Property Information</u>- The Property tile provides the property address, estimated value, appraised value, and purchase price.
- Decision FICO Score
- MI PLUS Info
- <u>Key Dates</u>- The Key Dates section provides transparency as the file passes key milestones. The Key Dates are updated once the loan enters that milestone in MassHousing's loan operating system.
- <u>Change Originator Contacts</u>

URLA

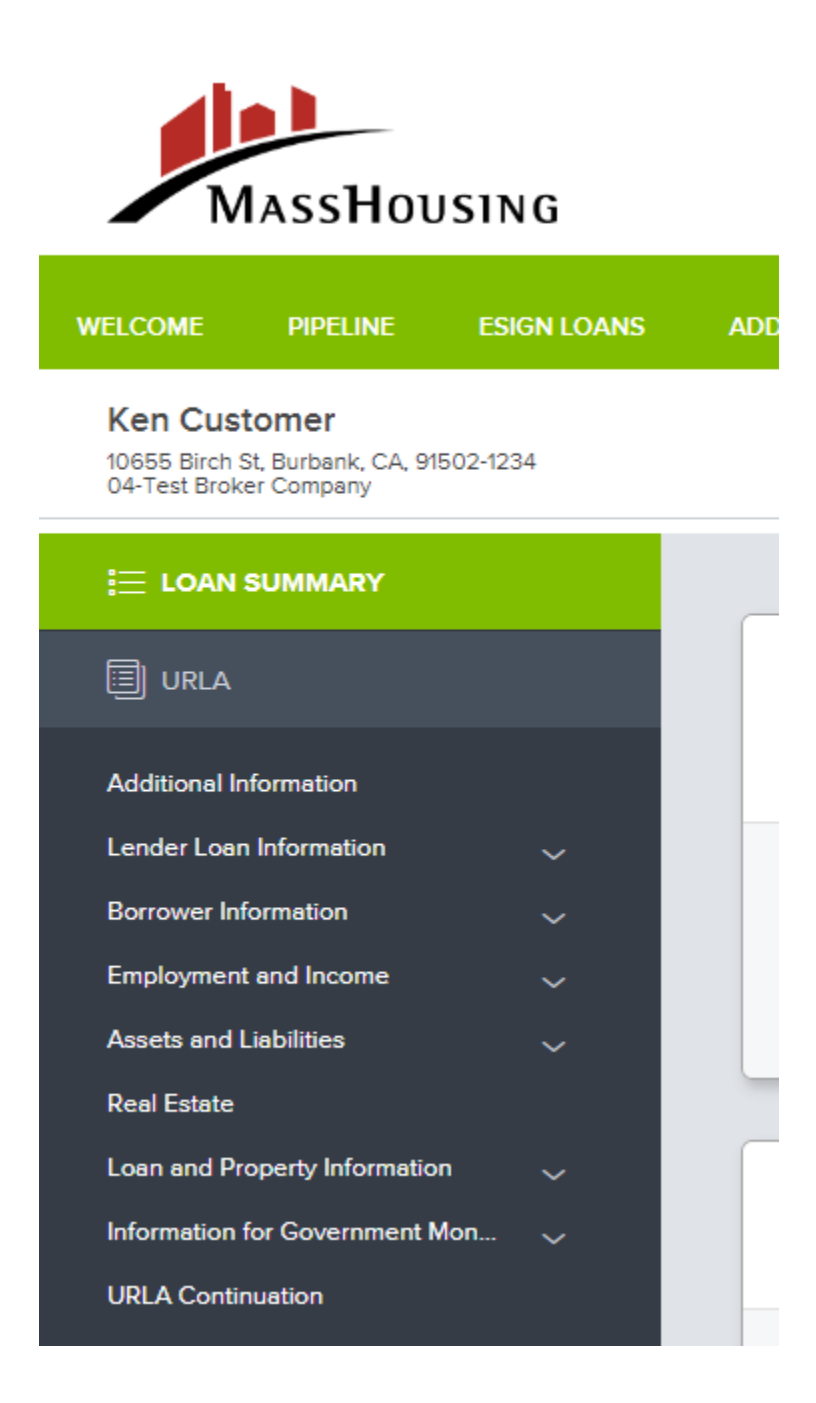

On the Landing Pad, the Loan Summary, you can find the different segments of the URLA. This is where your 3.4 file will show up. Please make sure to review each page by clicking **NEXT** to ensure completeness. Should you make any changes please re-submit.

## Product, Pricing & Lock

Use the Product Pricing & Lock option from the menu on the left-hand side to run your loan scenario through our product and pricing engine.

To Lock or Float a Loan:

1. Click on the Product Pricing & Lock link on the left menu, and then click Search Product & Pricing.

| WELCOME                                    | PIPELINE                                           | ESIGN LOANS | ADD NEW LOAN     | SCENARIOS   | QUICK LINKS $\sim$      | DOCUMENTS       |
|--------------------------------------------|----------------------------------------------------|-------------|------------------|-------------|-------------------------|-----------------|
| Ken Cust<br>10655 Birch S<br>04-Test Broke | t <b>omer</b><br>St, Burbank, CA, 91<br>er Company | 1502-1234   |                  |             |                         |                 |
|                                            | SUMMARY                                            |             | Product, Pricing | & Lock      |                         |                 |
| 🗐 URLA                                     |                                                    |             |                  |             |                         |                 |
|                                            | JCT PRICING &                                      |             | Product Details  |             |                         |                 |
|                                            | MENTS                                              |             | This loan        | does not h  | ave a loan pro          | ogram selected. |
| ESIGN                                      |                                                    |             | Search Produc    | t & Pricing | mong button to continue | 2               |

- 2. Enter the required\* information.
- 3. Reminders: You must select a Target Rate or Target Price.
- 4. Select 30,45, or 60 days from the Lock Period drop-down menu, as applicable.
- 5. Click the Search Product & Pricing button. The Optimal Blue product search page displays.

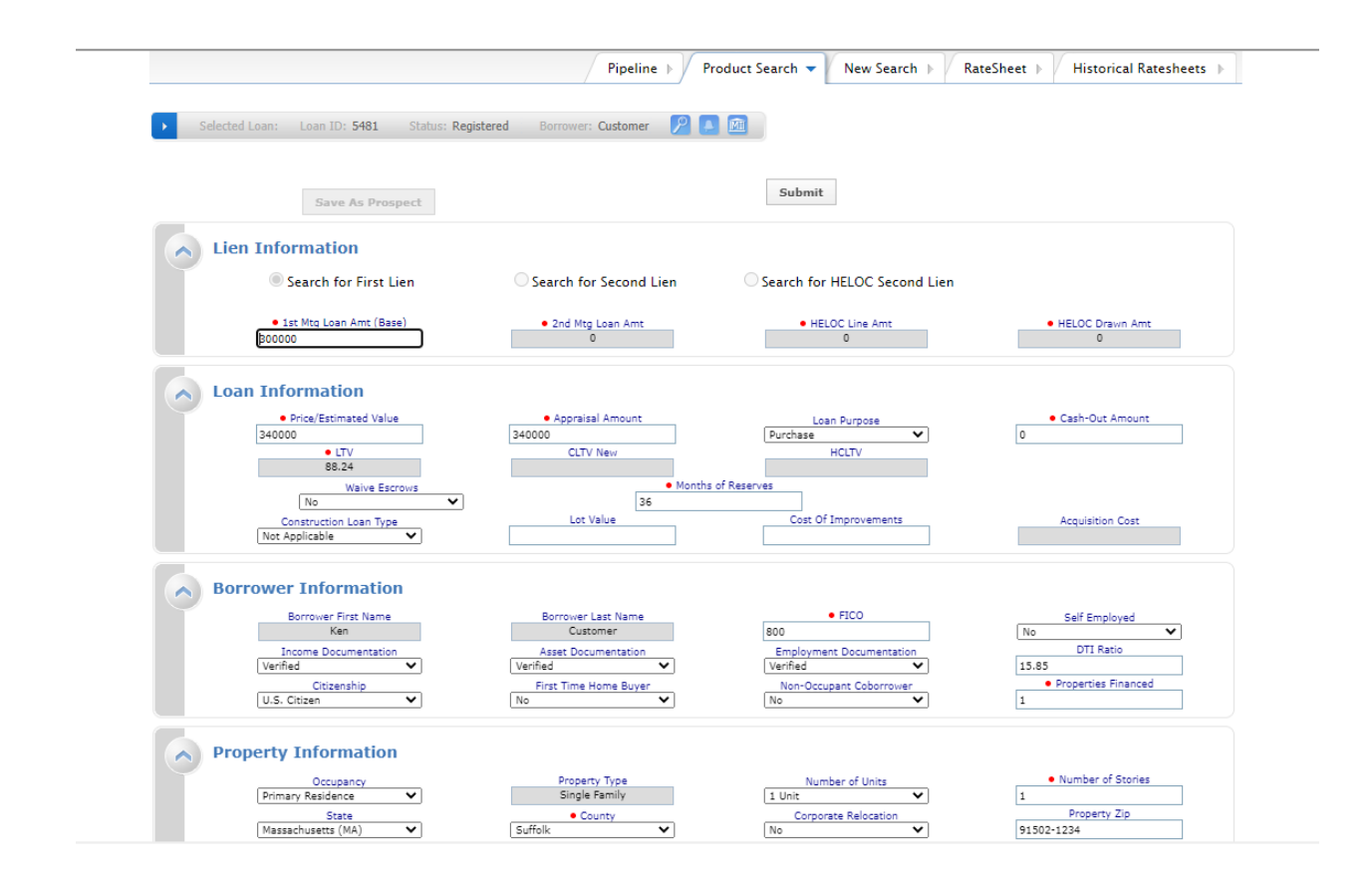

6. Review the information, fill in any relevant blank spots like "County" and "AUS Decision" and click **Submit**. The product and pricing search results display.

| ~                 |                                                                                                    |                                                                                             |                                                                                                    |                                                                            |                                           |                                      |                                 |                                             |                                        |                                                                |                                                                        |            |
|-------------------|----------------------------------------------------------------------------------------------------|---------------------------------------------------------------------------------------------|----------------------------------------------------------------------------------------------------|----------------------------------------------------------------------------|-------------------------------------------|--------------------------------------|---------------------------------|---------------------------------------------|----------------------------------------|----------------------------------------------------------------|------------------------------------------------------------------------|------------|
| ~                 | Do-Cubmit                                                                                                    | Ontio                                                                                       |                                                                                                    |                                                                            |                                           |                                      |                                 |                                             |                                        |                                                                |                                                                        |            |
|                   | • 1st Mtg Log                                                                                                    | n Amt (Base                                                                                 | 15                                                                                                    | • ITV                                                                      | Re-Submit                                 | Re                                   | CITV New                        | Desired Rat                                 | te D                                   | estred Price                                                   | Desired                                                                | Lock       |
|                   | 300                                                                                                    | 000                                                                                         | " 🗌                                                                                                    | 88.24                                                                      |                                           |                                      | CETTINE                         |                                             | 102                                    |                                                                | 30                                                                     |            |
|                   | Interes                                                                                                    | st Only                                                                                     |                                                                                                    | Waive Escr                                                                 | ows                                       | DU                                   | AUS                             | Buydown                                     | Prepa     None                         | ayment Penalty                                                 | DTI Ra<br>15.85                                                        | tio        |
|                   | Proper                                                                                                    | ty Zip                                                                                      | 1 <u>st</u>                                                                                                    | Mtg Loan Ar                                                                | nt (Total)                                | 00                                   |                                 | - Holice                                    |                                        |                                                                | 10:00                                                                  |            |
|                   | 91502-123                                                                                                    | 4                                                                                           |                                                                                                    | 300000                                                                     | )                                         |                                      |                                 |                                             |                                        |                                                                |                                                                        |            |
|                   | Loan Type:                                                                                                    | Conforming                                                                                  |                                                                                                    | Loan Terr                                                                  | n(s): 30 Yr                               |                                      | Amortization 1                  | Type(s): Fixed                              | ARM Fixed Term(s): ,                   | Exp. Ap                                                        | p. Level(s):                                                           |            |
|                   | Product Typ                                                                                                    | e(s): HFA/                                                                                  | Bond                                                                                                    |                                                                            |                                           |                                      |                                 |                                             |                                        |                                                                |                                                                        |            |
|                   |                                                                                                    |                                                                                             |                                                                                                    |                                                                            |                                           |                                      |                                 |                                             |                                        |                                                                |                                                                        |            |
| PI PI             | int                                                                                                    |                                                                                             |                                                                                                    |                                                                            |                                           | All Eligible ar                      | nd Ine 🔻 👖 To                   | p Products by Type 🖉                        | Top Products / Side                    | by Side Compari                                                | Blend / Be                                                             | st Pricina |
|                   |                                                                                                    |                                                                                             |                                                                                                    |                                                                            |                                           |                                      |                                 |                                             |                                        |                                                                | biella be                                                              | 2          |
| inks              | Eligible Product                                                                                                    | Rate                                                                                        | Margin                                                                                                    | APR                                                                        | Price                                     | P&I                                  | Closing Cost (\$)               | Discount/Rebate(\$)                         | Discount/Rebate(%)                     | Discount/Rebate(\$/%                                           | ) Detail                                                               | Compare    |
| inks              | Eligible Product                                                                                                    | Rate                                                                                        | Margin                                                                                                    | APR                                                                        | Price                                     | P&I                                  | Closing Cost (\$)               | Discount/Rebate(\$)                         | Discount/Rebate(%)                     | Discount/Rebate(\$/%                                           | ) Detail                                                               | Compare    |
| inks              | Eligible Product<br>FNMA HFA<br>Preferred Up To<br>80 AMI 30 Yr                                                                                                    | Rate                                                                                        | Margin<br>0.000                                                                                                    | APR<br>5.270                                                               | Price<br>102.210                          | P&I<br>\$1,633                       | Closing Cost (\$)<br>\$0        | Discount/Rebate(\$)<br>-\$6,630             | Discount/Rebate(%)                     | Discount/Rebate(\$/%                                           | o) Detail<br>Show                                                      | Compare    |
| inks<br>]         | Eligible Product<br>FNMA HFA<br>Preferred Up To<br>80 AMI 30 Yr<br>Fixed (1001)                                                                                                    | Rate                                                                                        | Margin<br>0.000                                                                                                    | APR<br>5.270                                                               | Price<br>102.210                          | P&I<br>\$1,633                       | Closing Cost (\$)<br>\$0        | Discount/Rebate(\$)                         | Discount/Rebate(%)                     | Discount/Rebate(\$/%                                           | ) Detail<br>Show                                                       | Compare    |
| inks<br>]         | Eligible Product<br>FNMA HFA<br>Preferred Up To<br>80 AMI 30 Yr<br>Fixed (1001)<br>FNMA HFA<br>Preferred Above                                                                                 | Rate<br>5.125                                                                               | Margin<br>0.000                                                                                                    | APR<br>5.270                                                               | Price<br>102.210                          | <b>P&amp;I</b><br>\$1,633            | Closing Cost (\$)<br>\$0        | Discount/Rebate(\$)<br>-\$6,630             | Discount/Rebate(%)<br>-2.210           | Discount/Rebate(\$/%                                           | ) Detail<br>Show                                                       | Compare    |
| inks              | Eligible Product<br>FNMA HFA<br>Preferred Up To<br>80 AMI 30 Yr<br>Fixed (1001)<br>FNMA HFA<br>Preferred Above<br>80 AMI 30 Yr<br>Fixed (1002)                                                 | Rate           5.125           5.250                                                        | Margin<br>0.000<br>0.000                                                                                           | APR<br>5.270<br>5.397                                                      | Price           102.210           102.255 | P&I<br>\$1,633<br>\$1,657            | Closing Cost (\$)<br>\$0<br>\$0 | Discount/Rebate(\$) -\$6,630 -\$6,765       | Discount/Rebate(%) -2.210 -2.255       | Discount/Rebate(\$/%<br>-2.210% (-\$6630)<br>-2.255% (-\$6765) | <ul> <li>Detail</li> <li>Show</li> <li>Show</li> </ul>                 | Compare    |
| inks<br>]         | Eligible Product<br>FINA HFA<br>Preferred Up To<br>80 AMI 30 Yr<br>Fixed (1001)<br>FNMA HFA<br>Preferred Above<br>80 AMI 30 Yr<br>Fixed (1002)                                                 | Rate<br>5.125<br>5.250                                                                      | Margin<br>0.000<br>0.000                                                                                           | APR<br>5.270<br>5.397                                                      | Price<br>102.210<br>102.255               | <b>P&amp;I</b><br>\$1,633<br>\$1,657 | Closing Cost (\$)<br>\$0<br>\$0 | Discount/Rebate(\$)<br>-\$6,630<br>-\$6,765 | Discount/Rebate(%)<br>-2.210<br>-2.255 | Discount/Rebate(\$/%<br>-2.210% (-\$6630)<br>-2.255% (-\$6765) | ) Detail<br>Show<br>Show                                               | Compare    |
| inks              | Eligible Product<br>FNMA HFA<br>Preferred Up To<br>80 AMI 30 YT<br>Fixed (1001)<br>FNMA HFA<br>Preferred Above<br>80 AMI 30 Yr<br>Fixed (1002)<br>s Ineligible Prod                            | Rate           5.125           5.250                                                        | Margin<br>0.000<br>0.000                                                                                           | APR<br>5.270<br>5.397                                                      | Price<br>102.210<br>102.255               | <b>P&amp;I</b><br>\$1,633<br>\$1,657 | Closing Cost (\$)<br>\$0<br>\$0 | Discount/Rebate(\$)<br>-\$6,630<br>-\$6,765 | Discount/Rebate(%)<br>-2.210<br>-2.255 | Discount/Rebate(\$/%<br>-2.210% (-\$6630)<br>-2.255% (-\$6765) | <ul> <li>Detail</li> <li>Show</li> <li>Show</li> <li>Detail</li> </ul> | Compare    |
| inks              | Eligible Product<br>FNMA HFA<br>Preferred Up To<br>80 AMI 30 Yr<br>Fixed (1001)<br>FNMA HFA<br>Preferred Above<br>80 AMI 30 Yr<br>Fixed (1002)<br>s Ineligible Prod<br>FHLMC HFA Ac            | Rate<br>5.125<br>5.250<br>uct<br>ivantage Ab                                                | Margin<br>0.000<br>0.000                                                                                           | APR<br>5.270<br>5.397<br>30 Yr Fixed                                       | Price<br>102.210<br>102.255<br>(2002)     | P&I<br>\$1,633<br>\$1,657            | Closing Cost (\$)<br>\$0<br>\$0 | Discount/Rebate(\$)<br>-\$6,630<br>-\$6,765 | Discount/Rebate(%) -2.210 -2.255       | Discount/Rebate(\$/%<br>-2.210% (-\$6630)<br>-2.255% (-\$6765) | b) Detail<br>Show<br>Show                                              | Compare    |
| inks<br>C<br>Link | Eligible Product<br>FNMA HFA<br>Preferred Up To<br>80 AMI 30 Yr<br>Fixed (1001)<br>FNMA HFA<br>Preferred Above<br>80 AMI 30 Yr<br>Fixed (1002)<br>s<br>Ineligible Prod<br>FHLMC HFA Ac         | Rate 5.125 5.250 Uuct Ivantage Up                                                           | Margin<br>0.000<br>0.000                                                                                           | APR<br>5.270<br>5.397<br>30 Yr Fixed<br>30 Yr Fixed                        | Price 102.210 102.255 (2002) (2001)       | P&I<br>\$1,633<br>\$1,657            | Closing Cost (\$)<br>\$0<br>\$0 | Discount/Rebate(\$)<br>-\$6,630<br>-\$6,765 | Discount/Rebate(%) -2.210 -2.255       | Discount/Rebate(\$/%<br>-2.210% (-\$6630)<br>-2.255% (-\$6765) | c) Detail<br>Show<br>Show                                              | Compare    |
| inks              | Eligible Product FNMA HFA Preferred Up To 80 AMI 30 Yr Fixed (1001) FNMA HFA Preferred Above 80 AMI 30 Yr Fixed (1002) s Ineligible Prod FHLMC HFA Ac FHLMC HFA Ac FHLMC HFA Ac FHLB FHLMC HFA | Rate<br>5.125<br>5.250<br>Vuct<br>Ivantage Ab<br>Ivantage Up                                | Margin<br>0.000<br>0.000                                                                                           | APR<br>5.270<br>5.397<br>30 Yr Fixed<br>30 Yr Fixed<br>ed (2004)           | Price 102.210 102.255 (2002) (2001)       | P&J<br>\$1,633<br>\$1,657            | Closing Cost (\$)<br>\$0<br>\$0 | Discount/Rebate(\$)<br>-\$6,630<br>-\$6,765 | Discount/Rebate(%) -2.210 -2.255       | Discount/Rebate(\$/%<br>-2.210% (-\$6630)<br>-2.255% (-\$6765) | ) Detail<br>Show<br>Show<br>D                                          | Compare    |
|                   | Eligible Product FINMA HFA Preferred Up To 80 AMI 30 Yr Fixed (1001) FINMA HFA Preferred Above 80 AMI 30 Yr Fixed (1002) s Ineligible Prod FHLMC HFA Ac FHLMC HFA Ac FHB FHLMC H FTHB FNLMC H  | Rate<br>5.125<br>5.250<br>Iuct<br>Ivantage Ab<br>Ivantage Up<br>IFA Advantr<br>FA Preferrer | Margin<br>0.000<br>0.000<br>0.000<br>0.000<br>0.000<br>0.000<br>0.000<br>0.000<br>0.000<br>0.000<br>0.000<br>0.000 | APR<br>5.270<br>5.397<br>30 Yr Fixed<br>30 Yr Fixed<br>ed (2004)<br>(1004) | Price 102.210 102.255 (2002) (2001)       | P&I<br>\$1,633<br>\$1,657            | Closing Cost (\$)<br>\$0<br>\$0 | Discount/Rebate(\$)<br>-\$6,630<br>-\$6,765 | Discount/Rebate(%) -2.210 -2.255       | Discount/Rebate(\$/%<br>-2.210% (-\$6630)<br>-2.255% (-\$6765) | ) Detail<br>Show<br>Show<br>D                                          | Compare    |

7. Select the **name of the product** or click **show** in the detail column to view the details of an eligible product.

|                                                                                                    |                                                                                                    |                                                                                                    |                                                                                                    |                                                                                                    |                                                                                                    |                                                                                                    | Pipeline 🕨                                                                                                    | Search Results 🔻                                                                                                    | New Search 🕨                                                                                                    | RateSheet )                                                                                                    | Historical Rate                                                                                                    | esheets 🕨                                                                                                    |
|----------------------------------------------------------------------------------------------------|----------------------------------------------------------------------------------------------------|----------------------------------------------------------------------------------------------------|----------------------------------------------------------------------------------------------------|----------------------------------------------------------------------------------------------------|----------------------------------------------------------------------------------------------------|----------------------------------------------------------------------------------------------------|----------------------------------------------------------------------------------------------------|----------------------------------------------------------------------------------------------------|----------------------------------------------------------------------------------------------------|----------------------------------------------------------------------------------------------------|----------------------------------------------------------------------------------------------------|----------------------------------------------------------------------------------------------------|
|                                                                                                    | Selected                                                                                                    | Loan:                                                                                                    | Loan ID:                                                                                                    | 5481 Status: R                                                                                                    | egistered Borro                                                                                                    | wer: Custome                                                                                                    | er 🛛 🔎 💽 🖪                                                                                                    | 1                                                                                                    |                                                                                                    |                                                                                                    |                                                                                                    |                                                                                                    |
|                                                                                                    | Re-9                                                                                                    | Submit                                                                                                    | t Optio                                                                                                    | ons                                                                                                    | Re-Submit                                                                                                    | Revise                                                                                                    | Search                                                                                                    |                                                                                                    |                                                                                                    |                                                                                                    |                                                                                                    |                                                                                                    |
| P                                                                                                   | • 1                                                                                                    | st Mtg Loa                                                                                                    | n Amt (Ba                                                                                                    | se)                                                                                                    | LTV                                                                                                    | CLTV                                                                                                    | New                                                                                                    | Desired Rate                                                                                                    | e Di                                                                                                    | esired Price                                                                                                    | Desired Lock                                                                                                    | _                                                                                                    |
|                                                                                                    |                                                                                                    | 300<br>Interes                                                                                                    | 000<br>st Only                                                                                                    | Waiy                                                                                                    | 88.24<br>Escrows                                                                                                    | AL                                                                                                    | US                                                                                                    | Buvdown                                                                                                    | 102<br>Prepa                                                                                                    | vment Penalty                                                                                                    | 30<br>DTI Ratio                                                                                                    |                                                                                                    |
|                                                                                                    | (                                                                                                    | No<br>Proper                                                                                                    | ty Zip                                                                                                    | No<br>1st Mto Lo                                                                                                    | an Amt (Total)                                                                                                    | DU                                                                                                    | ~                                                                                                    | None                                                                                                    | ✓ None                                                                                                    | ~                                                                                                    | 15.85                                                                                                    |                                                                                                    |
|                                                                                                    | 9                                                                                                    | 91502-123                                                                                                    | 4                                                                                                    | 3                                                                                                    | 00000                                                                                                    |                                                                                                    |                                                                                                    |                                                                                                    |                                                                                                    |                                                                                                    |                                                                                                    |                                                                                                    |
|                                                                                                    | Lo                                                                                                    | an Type: (                                                                                                    | Conformin                                                                                                    | ig Loar                                                                                                    | Term(s): 30 Yr                                                                                                    | ,                                                                                                    | Amortization Type                                                                                                    | e(s): Fixed A                                                                                                    | ARM Fixed Term(s): ,                                                                                                    | Exp.                                                                                                    | App. Level(s):                                                                                                    |                                                                                                    |
|                                                                                                    | Pr                                                                                                    | oduct Typ                                                                                                    | e(s): HFA                                                                                                    | /Bond                                                                                                    |                                                                                                    |                                                                                                    |                                                                                                    |                                                                                                    |                                                                                                    |                                                                                                    |                                                                                                    |                                                                                                    |
|                                                                                                    |                                                                                                    |                                                                                                    |                                                                                                    |                                                                                                    |                                                                                                    |                                                                                                    |                                                                                                    |                                                                                                    |                                                                                                    |                                                                                                    |                                                                                                    |                                                                                                    |
| Prir                                                                                                | ıt                                                                                                    |                                                                                                    |                                                                                                    |                                                                                                    |                                                                                                    | All Eligible a                                                                                                    | and Inc                                                                                                    | Top Products by Type                                                                                                    | a Ton Broducte                                                                                                    | Side by Side Comp                                                                                                    | ari Bland Br                                                                                                    | act Pricing                                                                                                    |
| Prir                                                                                                | it                                                                                                    |                                                                                                    |                                                                                                    |                                                                                                    | /                                                                                                    | All Eligible a                                                                                                    | and Ine 🔻 🌔                                                                                                    | Top Products by Type                                                                                                    | e Top Products                                                                                                    | Side by Side Comp                                                                                                    | ari Blend Be                                                                                                    | est Pricing                                                                                                    |
| Prir<br>inks                                                                                        | t<br>Eligible                                                                                                    | Product                                                                                                    | Rate                                                                                                    | Margin                                                                                                    | APR Price                                                                                                    | All Eligible a                                                                                                    | and Ine 🔻                                                                                                    | Top Products by Type Discount/Rebate(                                                                                                    | e Top Products ( ) Discount/Rebate(                                                                                                    | Side by Side Comp                                                                                                    | ari Blend Be<br>ate(\$/%) Detail                                                                                                    | est Pricing<br>Compare                                                                                                    |
| Prin                                                                                                | Eligible<br>FNMA H<br>Preferre<br>80 AMI<br>Fixed (1                                                                        | Product<br>IFA<br>Id Up To<br>30 Yr<br>001)                                                                                      | Rate<br>5.125                                                                                                    | Margin .                                                                                                    | APR Price                                                                                                    | All Eligible a P&I \$1,633                                                                                                    | and Ine 👻 🗌<br>Closing Cost (\$)<br>\$0                                                                                                    | Top Products by Type<br>Discount/Rebate(<br>-\$6,630                                                                                                    | e Top Products ( ) Discount/Rebate( -2.210                                                                                                    | Side by Side Comp<br>%) Discount/Reba                                                                                                    | ari Blend Be<br>ate(\$/%) Detail<br>56630) Hide                                                                                                    | Compare                                                                                                    |
| Prir<br>inks                                                                                        | Eligible<br>FNMA H<br>Preferre<br>80 AMI<br>Fixed (1<br>Pricing                                                             | Product<br>IFA<br>d Up To<br>30 Yr<br>001)<br>for lock                                                                           | Rate<br>5.125<br>period:                                                                                                    | Margin 0.000 5 30 45 60   Exp                                                                                                    | APR Price<br>                                                                                                    | All Eligible a P&I \$1,633 22                                                                                                    | and Ine 👻 🚺<br>Closing Cost (\$)<br>\$0                                                                                                    | Top Products by Type<br>Discount/Rebate(<br>-\$6,630                                                                                                    | e Top Products ( ) Discount/Rebate( -2.210                                                                                                    | Side by Side Comp<br>%) Discount/Reba<br>-2.210% (-\$<br>Prici                                                                                                   | ari Blend Be<br>ate(\$/%) Detail<br>36630) Hide<br>Imag Last Updated: 08/11<br>b Timestamo: 08/19/                                                                                                    | Compare                                                                                                    |
| Prir<br>inks                                                                                        | Eligible<br>FNMA H<br>Preferre<br>80 AMI<br>Fixed (1<br>Pricing                                                             | Product<br>IFA<br>d Up To<br>30 Yr<br>001)<br>for lock                                                                           | Rate<br>5.125<br>period:                                                                                                    | Margin<br>0.000 5<br>30 45 60   Exp                                                                                                    | APR Price<br>.270 102.210<br>Diration: 09/19/2                                                                                                    | All Eligible a<br><u>P&amp;I</u><br>\$1,633<br>22                                                                                                    | and Ine ▼<br>Closing Cost (\$)<br>\$0                                                                                                    | Top Products by Type<br>Discount/Rebate(<br>-\$6,630                                                                                                    | Top Products     Discount/Rebate(         -2.210                                                                                                    | Side by Side Comp<br>%) Discount/Reba<br>-2.210% (-4<br>Prici<br>Sear                                                                                            | ari Blend Br<br>ate(\$/%) Detail<br>56630) Hide<br>ng Last Updated: 08/11<br>n Timestamp: 08/18/                                                                                                    | Compare                                                                                                    |
| Prin                                                                                                | Eligible<br>FNMA H<br>Preferre<br>80 AMI<br>Fixed (1<br>Pricing<br>APR<br>4,568                                             | Product<br>IFA<br>dd Up To<br>30 Yr<br>001)<br>for lock<br>Price<br>99.295                                                       | Rate<br>5.125<br>period:<br>981<br>\$1498                                                                                                    | Margin<br>0.000 5<br>30 45 60   Exp<br>Discount/Rebate(%)<br>0.705                                                                                                    | APR Price<br>.270 102.210<br>Diration: 09/19/2<br>Closing Cost (\$)<br>\$2,115                                                                                       | All Eligible a P&I \$1,633 COrigination \$2,1                                                                                                    | and Ine  Closing Cost (\$) \$0 Charges(\$) MI 115                                                                                                    | Top Products by Type<br>Discount/Rebate(<br>-\$6,630<br>3rd Party Fees(\$)<br>50                                                                                                    | Top Products     Discount/Rebate(     -2.210     Discount/Rebate(\$)     \$2.115                                                                                                    | Side by Side Comp<br>%) Discount/Reba<br>-2.210% (-\$<br>Prici<br>Sear<br>Compensation(\$)<br>\$0                                                                | ari Blend Be<br>ate(\$/%) Detail<br>56630) Hide<br>ng Last Updated: 08/11<br>ch Timestamp: 08/18/<br>Discount/Rebate(\$/                                                                                                    | est Pricing<br>Compare                                                                                                    |
| Prin                                                                                                | Eligible<br>FNMA H<br>Preferre<br>80 AMI<br>Fixed (1<br>Pricing<br>APR<br>4.568<br>4.655                                    | Product<br>FA<br>d Up To<br>30 Yr<br>001)<br>for lock<br>Price<br>99.295<br>99.755                                               | Rate<br>5.125<br>period:<br>\$1498<br>\$1520                                                                                                    | Margin         Margin           0.000         5           30         45         60         Exp           Discount/Rebate(%         0.705         0.245                                                   | APR Price<br>.270 102.210<br>Diration: 09/19/2<br>Closing Cost (\$)<br>\$2,115<br>\$735                                                                              | All Eligible a<br>P&I<br>\$1,633<br>22<br>Origination<br>\$2,1<br>\$7                                                                                                    | and Ine  Cosing Cost (\$) \$0 Charges(\$) MI 115 35                                                                                                    | Top Products by Type           Discount/Rebate(           -\$6,630           3rd Party Fees(\$)           \$0           \$0                                                                                                    | Top Products     Top Products     Discount/Rebate(     -2.210     Discount/Rebate(\$)     \$2,115     \$735                                                                                                    | Side by Side Comp<br>%) Discount/Rebs<br>-2.210% (-\$<br>Prici<br>Sear<br>Compensation(\$)<br>\$0<br>\$0                                                         | Blend         Bt           ste(\$/%)         Detail           s6630)         Hide           ng Last Updated: 08/18/         08/18/           Discount/Rebate(\$/%)         0.705% (\$2115)           0.245% (\$235)         0.245% (\$235)                                                                                                    | est Pricing<br>Compare<br>8/22 9:46 AM<br>22 2:22 PM<br>%) Select                                                                                                    |
| Prir<br>inks<br>View<br>Rate<br>4.375<br>4.500                                                      | Eligible<br>FNMA H<br>Preferre<br>80 AMI<br>Fixed (1<br>Pricing<br>APR<br>4.568<br>4.655<br>4.761                           | Product<br>IFA<br>dd Up To<br>30 Yr<br>001)<br>for lock<br>Price<br>99.295<br>99.755<br>100.300                                  | Rate<br>5.125<br>period:<br>\$1498<br>\$1520<br>\$1542                                                                                                    | Margin<br>0.000 5<br>30 45 60   Exp<br>Discount/Rebate(%<br>0.705<br>0.245<br>-0.300                                                                                                    | APR Price<br>.270 102.210<br>Diration: D9/19/2<br>Closing Cost (\$)<br>\$2,115<br>\$735<br>\$0                                                                       | All Eligible a<br>P&I<br>\$1,633<br>Crigination<br>\$2,1<br>\$73<br>\$1                                                                                                    | Charges(\$) MI<br>115<br>0<br>0                                                                                                    | Top Products by Type           Discount/Rebate(         -\$6,630           3rd Party Fees(\$)         \$0           \$0         \$0                                                                                                    | Top Products           (*)           Discount/Rebate(           -2.210           Discount/Rebate(\$)           \$2,115           \$735           -\$900                                                                          | Side by Side Comp<br>Side by Side Comp<br>-2.210% (-4<br>Prici<br>Sear<br>Compensation(\$)<br>\$0<br>\$0<br>\$0<br>\$0<br>\$0<br>\$0                             | Blend         Bt           ste(\$/%)         Detail           s6630)         Hide           ng Last Updated: 08/11         0.8/18/           Discount/Rebate(\$/%)         0.705% (\$2115)           0.245% (\$735)         -0.300% (\$\$900)                                                                                                    | est Pricing<br>Compare                                                                                                    |
| Prir<br>inks<br>View<br>Rate<br>4.375<br>4.500<br>4.625                                             | Eligible<br>FNMA H<br>Preferre<br>80 AMI<br>Fixed (1<br>Pricing<br>APR<br>4.568<br>4.655<br>4.761<br>4.888                  | Product<br>FA<br>d Up To<br>30 Yr<br>001)<br>for lock<br>Price<br>99.295<br>99.755<br>100.300<br>100.875                         | Rate           5.125           period:           \$1498           \$1520           \$1542           \$1565                                                   | Margin<br>0.000 5<br>30 45 60   Exp<br>Discount/Rebate(%<br>0.705<br>0.245<br>-0.300<br>-0.875                                                                                                    | APR Price<br>102.210<br>00iration: 09/19/2<br>Closing Cost (\$)<br>\$2,115<br>\$735<br>\$0<br>\$0<br>\$0                                                             | All Eligible a P&I \$1,633 22 Origination \$2,1 \$73 \$3                                                                                                    | Charges(\$) MI<br>115<br>0<br>0<br>0                                                                                                    | Top Products by Type           Discount/Rebate(         -\$6,630           3rd Party Fees(\$)         \$0           \$0         \$0           \$0         \$0                                                                                                    | Top Products           (*) Discount/Rebate(           -2.210           Discount/Rebate(\$)           \$2,115           \$735           -\$900           -\$2,625                                                                 | Side by Side Comp<br>Side by Side Comp<br>-2.210% (-4<br>Prici<br>Sear<br>Compensation(\$)<br>\$0<br>\$0<br>\$0<br>\$0<br>\$0<br>\$0<br>\$0<br>\$0<br>\$0<br>\$0 | Blend         Bt           ste(\$/%)         Detail           s6630)         Hide           ng Last Updated: 08/11           Discount/Rebate(\$/%)           0.705% (\$2115)           0.245% (\$735)           -0.300% (*\$900)           -0.875% (*\$2625)                                                                                                    | est Pricing<br>Compare<br>B/22 9:46 AM<br>22 2:22 PM<br>%) Select<br>Compare<br>Select                                                                                                    |
| Prir<br>inks<br>//iew<br>//iew<br>Rate<br>4.375<br>4.500<br>4.625<br>4.750                          | Eligible<br>FNMA H<br>Preferre<br>80 AMI<br>Pricing<br>APR<br>4.568<br>4.655<br>4.761<br>4.888<br>5.016                     | Product<br>FA<br>d Up To<br>30 Yr<br>001)<br>for lock<br>Price<br>99.295<br>99.755<br>100.300<br>100.875<br>101.310              | Rate           5.125           period:           \$1498           \$1520           \$1542           \$1558                                                   | Margin<br>0.000 5<br>30 45 60   Exp<br>Discount/Rebate(%<br>0.705<br>0.245<br>-0.300<br>-0.875<br>-1.310                                                                                                 | APR Price<br>102.210<br>00/ration: 09/19/2<br>Closing Cost (\$)<br>\$2,115<br>\$735<br>\$0<br>\$0<br>\$0<br>\$0                                                      | All Eligible a<br>P&1<br>\$1,633<br>22<br>Origination (<br>\$2,1<br>\$73<br>\$(<br>\$(<br>\$(                                                                                                    | and Ine            Closing Cost (\$)         \$0           \$0         0           0         0           0         0                                                                           | Top Products by Type           Discount/Rebate(         -\$6,630           3rd Party Fees(\$)         \$0           \$0         \$0         \$0           \$0         \$0         \$0           \$0         \$0         \$0           \$0         \$0         \$0                                                                                | Top Products           Discount/Rebate()           -2.210           Discount/Rebate(\$)           \$2,115           \$735           -\$900           -\$2,625           -\$3,930                                                 | Side by Side Comp<br>Side by Side Comp<br>-2.210% (-4<br>Prici<br>Sear<br>Compensation(\$)<br>\$0<br>\$0<br>\$0<br>\$0<br>\$0<br>\$0<br>\$0<br>\$0<br>\$0<br>\$0 | Blend         Bt           ste(\$/%)         Detail           s6630)         Hide           ng Last Updated: 08/11           Chicount/Rebate(\$/%)           0.705% (\$2115)           0.245% (\$735)           -0.300% (*\$900)           -0.875% (*\$2625)           -1.310% (*\$3930)                                                                                           | est Pricing Compare B/22 9:46 AM 22 2:22 PM %) Select                                                                                                    |
| Prir<br>nks<br>//iew<br>Rate<br>4.375<br>4.500<br>4.625<br>4.750<br>4.875<br>5.000                  | Eligible<br>FNMA H<br>Preferre<br>80 AMI<br>Fixed (1<br>Pricing<br>4.568<br>4.655<br>4.761<br>4.888<br>5.016<br>5.143       | Product<br>FA<br>d Up To<br>30 Yr<br>001)<br>for lock<br>99.295<br>99.755<br>100.300<br>100.875<br>101.310<br>101.730            | Rate           5.125           period:           \$1498           \$1520           \$1542           \$1565           \$1588           \$1610                 | Margin 0.000 5 0.000 5 0.000 5 0.000 0.245 0.000 0.245 0.000 0.245 0.000 0.275 0.1310 0.1730                                                                                                    | APR Price<br>102.210<br>102.210<br>102.210<br>00/19/2<br>Closing Cost (\$)<br>\$2,115<br>\$735<br>\$0<br>\$0<br>\$0<br>\$0<br>\$0<br>\$0<br>\$0                      | All Eligible a<br>P&1<br>\$1,633<br>22<br>Origination<br>\$2,1<br>\$73<br>\$1<br>\$1,633<br>22<br>Origination<br>\$2,1<br>\$7,573<br>\$1<br>\$1,633<br>\$2,573<br>\$1,633<br>\$2,573<br>\$1,633<br>\$2,575<br>\$1,633<br>\$2,575<br>\$1,633<br>\$2,575<br>\$1,633<br>\$2,575<br>\$1,633<br>\$2,575<br>\$1,633<br>\$2,575<br>\$1,633<br>\$2,575<br>\$1,633<br>\$2,575<br>\$1,633<br>\$2,575<br>\$1,633<br>\$2,575<br>\$1,633<br>\$2,575<br>\$1,635<br>\$1,635<br>\$2,575<br>\$1,635<br>\$2,575<br>\$1,635<br>\$2,575<br>\$1,635<br>\$2,575<br>\$1,635<br>\$2,575<br>\$1,635<br>\$1,635<br>\$1,655<br>\$1,655<br>\$1,655    | and Ine            Closing Cost (\$)         \$0           \$0            Charges(\$)         MI           1115            35            0            0            0            0              | Stop         Stop           Discount/Rebate(         -\$6,630           3rd Party Fees(\$)         \$0           \$0         \$0           \$0         \$0           \$0         \$0           \$0         \$0           \$0         \$0           \$0         \$0           \$0         \$0           \$0         \$0                           | Discount/Rebate()           \$) Discount/Rebate()           \$2,210           Discount/Rebate(\$)           \$2,115           \$735           -\$900           -\$2,625           -\$3,930           -\$5,190                    | Side by Side Comp<br>>) Discount/Reba<br>-2.210% (-4<br>Prici<br>Prici<br>So<br>So<br>So<br>So<br>So<br>So<br>So<br>So<br>So<br>So                               | Blend         Bt           ste(\$/%)         Detail           s6630)         Hide           ng Last Updated: 08/11           Chromy: 08/18/           Discount/Rebate(\$/*           0.705% (\$2115)           0.245% (\$735)           -0.300% (-\$900)           -0.875% (-\$2625)           -1.310% (-\$3930)           -1.730% (\$2190)                                        | st Pricing Compare S/22 9:46 AM Select Select Selec |
| Prir<br>inks<br>inks<br>View<br>Rate<br>4.375<br>4.500<br>4.625<br>4.750<br>4.875<br>5.000<br>5.125 | Eligible<br>FNMA + Preferre<br>80 AMI<br>Fixed (1<br>Pricing<br>4.568<br>4.655<br>4.761<br>4.888<br>5.016<br>5.143<br>5.220 | Product<br>FA<br>d Up To<br>30 Yr<br>001)<br>for lock<br>99.295<br>99.755<br>100.300<br>100.875<br>101.310<br>101.730<br>102.210 | Rate           5.125           period:           \$150           \$1520           \$1542           \$1565           \$1588           \$1610           \$1633 | Margin         Margin           0.000         5           30         45         60         Exp           0.705         0.245         -0.300         -0.875           -1.310         -1.730         -2710 | APR Price<br>102.210<br>102.210<br>102.210<br>00/19/2<br>Closing Cost (\$)<br>\$2,115<br>\$735<br>\$0<br>\$0<br>\$0<br>\$0<br>\$0<br>\$0<br>\$0<br>\$0<br>\$0<br>\$0 | All Eligible a<br>P&I<br>\$1,633<br>22<br>Origination<br>\$2,1<br>\$72<br>\$(<br>\$0<br>\$0<br>\$1,633<br>22<br>Origination<br>\$2,1<br>\$1,633<br>\$1,633<br>\$1,635<br>\$1,635<br>\$1 | and Ine            Closing Cost (\$)         \$0           \$0            Charges(\$)         MI           1115            35            0            0            0            0            0 | Stop         Stop           Discount/Rebate(         -\$6,630           3rd Party Fees(\$)         \$0           \$0         \$0           \$0         \$0           \$0         \$0           \$0         \$0           \$0         \$0           \$0         \$0           \$0         \$0           \$0         \$0           \$0         \$0 | Discount/Rebate()           \$) Discount/Rebate()           \$2,210           Discount/Rebate(\$)           \$2,115           \$735           -\$900           -\$2,625           -\$3,930           -\$5,190           -\$6,630 | Side by Side Comp                                                                                                    | Blend         Bt           ste(\$/%)         Detail           ste(\$/%)         Detail           s6630)         Hide           ng Last Updated: 08/11           Discount/Rebate(\$/%)           0.705% (\$2115)           0.245% (\$735)           -0.300% (-\$900)           -0.875% (-\$2625)           -1.310% (-\$243930)           -1.730% (-\$5190)           -2.210% (5650) | est Pricing Compare  S/22 9:46 AM Select  Select                                                                                                    |

8. Select the **Blue Lock** icon to select the product for this loan. *The Lock Form appears*.

| Reason                                                                                                    | Points                                                                                                    | SRP                                                                                                    | Rate                                                                                                    | Margin                                                                          |    |
|----------------------------------------------------------------------------------------------------|----------------------------------------------------------------------------------------------------|----------------------------------------------------------------------------------------------------|----------------------------------------------------------------------------------------------------|---------------------------------------------------------------------------------|----|
| Rate is >=6.125                                                                                                    | 0.000                                                                                                    | 0.610                                                                                                    | 0.000                                                                                                   | 0.000                                                                           |    |
| Total Adjustments:                                                                                                    | 0.000                                                                                                    | 0.610                                                                                                    | 0                                                                                                    | 0                                                                               |    |
| As a difficult restrictions. Please refer to each morty<br>1. Income limits are based on county and number of<br>https://www.emasshousing.com/portal/server.pt/comm<br>3. The borrower's credit history related to bankrupt<br>evaluated to determine eligibility for this program. Cor<br>4. Please note that you must complete the "Self Em<br>may impact eligibility and/or pricing.<br>5. Please note that you must complete the "First-Tit<br>A. Please note that you must complete the "First-Tit<br>and the self the self the self the "Self Em<br>may impact eligibility and/or pricing. | page insurance company's<br>of occupants in the subject<br>nunity/login/300/first_mor<br>cy and derogatory housing<br>tact the Lender for relate<br>ployed" field as "Yes" if se<br>me Home Buyer" field as " | website and the Lee<br>t property. Please vis<br>tgage_forms#<br>g events, including n<br>d requirements.<br>elf-employment inco | nder for complete eligi<br>sit this URL for addition<br>nortgage late payment<br>me for any borrower is | bility details.<br>nal details<br>ts, has not been<br>s used to qualify as this | No |

#### Fee Details

The fees displayed below are based on the rate/price combination selected at the time of the original lock request.

| Summary                                                 |           |  |  |
|---------------------------------------------------------|-----------|--|--|
| Description                                             | Amount    |  |  |
| Total Loan Amount                                       | \$300,000 |  |  |
| Original rebate                                         | -\$13,380 |  |  |
| Closing Cost (Sum of all the fees paid by the borrower) | \$0       |  |  |
| Additional rebate available                             | -\$13,380 |  |  |

#### First Lien Final Price Grid

| Pric  | Pricing in Grid Includes Loan Level<br>Adjustments |         |         |  |  |  |  |
|-------|----------------------------------------------------|---------|---------|--|--|--|--|
| Rate  | 30 Day                                             | 45 Day  | 60 Day  |  |  |  |  |
| 4.375 | 99.295                                             | 98.895  | 98.695  |  |  |  |  |
| 4.500 | 99.755                                             | 99.355  | 99.155  |  |  |  |  |
| 4.625 | 100.300                                            | 99.875  | 99.675  |  |  |  |  |
| 4.750 | 100.875                                            | 100.425 | 100.225 |  |  |  |  |
| 4 875 | 101 310                                            | 100.860 | 100.660 |  |  |  |  |

9. Enter the Broker Email Address in the LO Email address field and enter the Broker Company name. **NOTE**: You will receive a confirmation email indicating your lock has been requested. You will receive an additional email once the lock is approved.

|                         | Note             |                 | Email Secondary   | Add Note |
|-------------------------|------------------|-----------------|-------------------|----------|
|                         | LO Email Address |                 | LO / Company Name |          |
|                         |                  | Loan Note Board |                   |          |
| User                    | Note             | Loan Status     | Dat               | e/Time   |
|                         |                  | Prev Next       |                   |          |
| Printer Friendly Versio | n                |                 |                   | Lock     |

10. Review the loan level pricing information at the bottom of the screen and make the appropriate selection to float the loan or request the lock.

## Extending a Lock

All lock extension requests are submitted through the eMassHousing portal.

To submit a lock extension:

Select **Product Pricing and Lock** from the menu on the left-hand side.

Click Change Request. The Optimal Blue Change request screen appears.

1. Note: Changes cannot be made to this screen once the loan is locked.

Should you have any problems extending- please email our lock desk at: LockDesk@masshousing.com

### Documents

After reviewing the application, you will need to upload documentation for the file as follows:

1) Under Loan Summary go to the **Document tab**. ONTACT US MASSHOUSING ACTS WELCOME DOCUMENTS Benjamin Meneses Loan Number Total Loan Amount 1628017 \$450,000.00 Total Monthly Income LTV CLTV Note Rate 90.000% Program Decision FICO Wh 1st 🔒 🖂 🖉 1 Beacon Street, Boston, M. 04-Test Broker Company 800 E LOAN SUMMARY ESIGN Loading data... 🔇 Import Additional Data Order Credit

Navigate to the Loan Package Upload on the right of the screen and a) Browse for File or b)
 Drag and Drop files here. It will show you a status bar upon completion with a green check mark.

| I≡ LOAN SUMMARY        |                                                      |                                          |                                                                  |   |
|------------------------|------------------------------------------------------|------------------------------------------|------------------------------------------------------------------|---|
| URLA                   |                                                      |                                          |                                                                  |   |
|                        | Max attachment size is 200 MB. View Supported Files. |                                          | Expand All Collapse All + Add Document Print Fax Cover Sheet 🕅 🤤 |   |
|                        | All Borrowers                                        |                                          |                                                                  |   |
| -                      | [UNASSIGNED]                                         |                                          | Drag & Drop files here or Browse for files                       |   |
| S PURCHASE ADVICE      | BELINDA DOS-SANTOS                                   |                                          |                                                                  | 1 |
| LOAN ACTIONS           | · ILOAN PACKAGE UPLOAD                               |                                          | Comments Drag & Drop files here or Browse for files              |   |
| Import Additional Data |                                                      |                                          |                                                                  |   |
| Submit for Review      | Attachment-9f2a63 X                                  |                                          |                                                                  |   |
| Re-Submit Loan         | 50 N                                                 |                                          |                                                                  |   |
| Withdraw Loan          | Completed                                            |                                          |                                                                  |   |
| Upload Docs            |                                                      | 1                                        |                                                                  |   |
| Order MI Plus          |                                                      | Close and Refresh                        |                                                                  |   |
|                        | Attachment-9/2#6314-5c03-4009-b45c-4/3034ee594b.pdf  | 21 KB 12/06/2022 10:04 AM Jeremy Meneses | ± -0 ∰                                                           |   |

3) Then Click on the Upload Files tab and browse on your desktop. To check on the upload, click on the Document Upload tab. It may take a few hours to upload. Once uploaded you can preview your submission by clicking on the <u>Submission tab</u>. Once they have been indexed by the system, they will show up under the <u>Documents tab</u>. This tab is a list of documents that can be tied to a condition. If you wanted to update a new paystub or VOE- you would go back to the Documents tab.—At submission as well as uploading documentation, you will need to transfer DO or LPA findings to MassHousing to allow MassHousing to access that file.

| ≔        | LOAN SUMMARY              |
|----------|---------------------------|
|          | URLA                      |
| ۵        | PRODUCT PRICING &<br>LOCK |
| I        | DOCUMENTS                 |
| <b>-</b> | ESIGN                     |
| \$       | CONDITIONS                |
| \$       | FEES                      |
| Ĵ        | DISCLOSURE TRACKING       |
| LO       | AN ACTIONS                |
| Imp      | ort Additional Data       |
| Ord      | ler Credit                |
| Ord      | ler DU                    |
| Ord      | ler LPA                   |
| Sub      | omit Loan                 |
| Re-      | Submit Loan               |
| Cha      | ange of Circumstance      |
| Wit      | hdraw Loan                |
| Upl      | oad Docs                  |
| МН       | (Test)                    |
| Elig     | ibility                   |

### Esign

This screen will supply a link to go to the web portal for Loan Officers to sign any application after disclosure. When there is an application to sign a link will show in this screen.

### Conditions

After the loan is reviewed if there are conditions to be met for the loan approval and closing, they will be listed in this tab.

The conditions will be fulfilled by applying uploaded documentation, corrected loan file information. You will be able to fulfill the conditions using eMassHousing web portal. Once the file is reviewed by the processor and the loan goes to our underwriter, you will see all the conditions here. The columns reflect the condition status, description, and disposition. The disposition column will show a green check when the condition has been completed. The conditions can be assigned to documents. **Note:** If MassHousing is working the file, no action can be taken on the loan.

### To Satisfy a Condition:

- Click the **Conditions** link from the menu on the left.
- Click the **Expand Icon ()** to view the condition details.
- Dag and drop the file or click **Browse for files** to upload document files.
- Select the **Notify Lender** button once all conditions are uploaded.

### Fees

At the Closing Disclosure process, the CD will be created by the MassHousing team. The fees will show in the Fees Screen. You must review the CD Fees and either **Accept Fees** or **Reject Fees** by selecting the button. You should leave **Comments** to communicate any changes or updates that need to be made.

| MassHousing                                                                |               |                 |         |             |                            |                           |                        |                                   |                      |                                 | co                        | INTACT US             | Susan Sheffer 🗸       |
|----------------------------------------------------------------------------|---------------|-----------------|---------|-------------|----------------------------|---------------------------|------------------------|-----------------------------------|----------------------|---------------------------------|---------------------------|-----------------------|-----------------------|
|                                                                            |               |                 |         |             |                            |                           |                        |                                   |                      |                                 |                           |                       |                       |
| Lisa Broker<br>43 Wayne St, Worcester, MA, 01603<br>04-Test Broker Company |               |                 |         |             |                            | Loan #:<br>Total Loan Am. | 6011128<br>\$12,840.00 | Loan Type: Co<br>Loan Purpose: Pu | nventional<br>rchase | Interest Rate:<br>Loan To Value | 2.000%<br>3.00% / 100.00% | Closing Discl<br>Wh 2 | sure Sent<br>nd 🔒 🖂 d |
| E LOAN SUMMARY                                                             | Closing F     | ees             |         |             |                            |                           |                        |                                   |                      |                                 |                           |                       |                       |
|                                                                            | Closing and E | Document Deta   | ils     |             |                            |                           |                        |                                   |                      |                                 |                           |                       |                       |
|                                                                            | Closing Fee   | s Review Status |         |             | Last Disclosure            | uw                        | Clear to Close         | Note                              |                      |                                 |                           |                       |                       |
| 🖻 ESIGN                                                                    | In-process    |                 |         |             | 07/21/2022<br>Est. Closing | -<br>Doc                  | uments Ordered         | 07/29<br>Funde                    | 9/2022<br>ed         |                                 |                           |                       |                       |
| loconditions                                                               |               |                 |         |             | 07/29/2022                 | 07/2                      | 1/2022                 | 07/29                             | 9/2022               |                                 |                           |                       |                       |
| (§) FEES                                                                   | 5             |                 |         |             |                            |                           |                        |                                   |                      |                                 |                           | cia                   | -                     |
| DISCLOSURE TRACKING                                                        | rees          |                 |         | Providentes |                            | Prove                     | D.H.D.                 | 0.117.                            |                      |                                 | 000.0                     |                       | 1                     |
| LOAN ACTIONS                                                               | CD Se         | Iction Hui      | June He | Description |                            | Payee                     | Paid By                | Paid Io                           |                      | Amount                          | PUC Broker                | PAC Broker            | _                     |
| Import Additional Data                                                     |               |                 |         |             |                            |                           |                        |                                   |                      |                                 |                           |                       | -                     |
| Order Credit                                                               |               |                 |         |             |                            |                           |                        |                                   |                      |                                 |                           |                       | _                     |
| Order DU                                                                   |               |                 |         |             |                            |                           |                        |                                   |                      |                                 |                           |                       | -                     |
| Submit Loan                                                                |               |                 |         |             |                            |                           |                        |                                   |                      |                                 |                           |                       | _                     |
| Re-Submit Loan                                                             |               |                 |         |             |                            |                           |                        |                                   |                      |                                 |                           |                       |                       |
| Change of Circumstance                                                     |               |                 |         |             |                            |                           |                        |                                   |                      |                                 |                           |                       |                       |

## Disclosure Tracking

The Disclosure Tracking screen allows you to track the disclosure process. You can view:

- Compliance Timeline
- LE Tracking
- CD Tracking
- Other Tracking
- Esigned Tracking

This will keep you keep your borrower informed of the disclosure process.

| URLA                   | Disclosure Tracking                     |                          |                                           |
|------------------------|-----------------------------------------|--------------------------|-------------------------------------------|
|                        |                                         |                          |                                           |
|                        | Compliance Timeline                     | LE Tracking              | CD Tracking                               |
| 🖻 ESIGN                | 07/14/2022<br>LE Due                    | -<br>LE Received         | -<br>CD Received                          |
| log conditions         | 07/19/2022<br>eConsent                  | -<br>Revised LE Sent     | -<br>Revised CD Sent                      |
| (\$) FEES              | -<br>Intent to Proceed<br>-             | -<br>Revised LE Received | -<br>Revised CD Received<br>-             |
| DISCLOSURE TRACKING    | Earliest Fee Collection                 | SSPL Sent                | Post Consumation Disclosure Sent          |
| LOAN ACTIONS           | Estimated Closing<br>07/29/2022         | Safe Harbor Sent<br>-    | Post Consumation Disclosure Received<br>- |
| Import Additional Data |                                         |                          |                                           |
| Order Credit           |                                         |                          |                                           |
| Order DU               |                                         |                          |                                           |
| Order LPA              |                                         |                          |                                           |
| Submit Loan            |                                         |                          |                                           |
| Re-Submit Loan         |                                         |                          |                                           |
| Change of Circumstance | Other Tracking                          | eConsent Fracking        | eSigned Tracking                          |
| Withdraw Loan          | Affiliated Business Disclosure Provided | Lisa Mary Broker<br>-    | Lisa Mary Broker<br>-                     |
| Upload Docs            | CHARM Booklet Provided                  | Joe CAMYLA Broker        | Joe CAMYLA Broker                         |
| MH (Test)              | -<br>Special Info Booklet Provided      | •                        |                                           |
| Eligibility            | -                                       | -                        | -                                         |
|                        | HELOC Brochure Provided                 | -                        |                                           |
|                        | 1st Appraisal Provided                  |                          |                                           |
|                        | Subsequent Appraisal Provided           |                          |                                           |
|                        | AV/M Desvided                           |                          |                                           |

### Loan Actions Beneath Loan Summary **are Loan Actions**

## Submit the Loan

Use the **Submit Loan** button to notify MassHousing that the loan submission is complete, and the file is ready for review. As a reminder, MassHousing will not begin reviewing the loan until the loan is submitted using the Submit Loan option. As the loan moves through the review process in MassHousing's loan operating system, the milestone on the Loan Summary will update. **To Submit the Loan to MassHousing:** 

Click **Submit Loan** from the Loan Action menu.

Click Continue in the confirmation window.

**Note:** Neglecting to complete this step may delay the review of the loan file and MassHousing may not be aware of the loan's review requirement. If there are missing required fields or the Broker Package is not uploaded, you will be required to enter the information before submitting the loan.

### Re-Submit

If you would like to submit a loan that has been withdrawn again for review you can

use the Re-Submit Loan Action. This function allows for the lender to submit a loan for review after the initial submission. This will also allow for communication between the lender and MassHousing, should there be any condition responses or subsequent document uploads, this function should be utilized.

| URLA                   |
|------------------------|
|                        |
|                        |
| ESIGN                  |
| loconditions           |
| (\$) FEES              |
| DISCLOSURE TRACKING    |
| LOAN ACTIONS           |
| Import Additional Data |
| Order Credit           |
| Order DU               |
| Order LPA              |
| Submit Loan            |
| Re-Submit Loan         |
| Change of Circumstance |
| Withdraw Loan          |
| Upload Docs            |
| MH (Test)              |
| Eligibility            |
|                        |

## Change of Circumstance

When there is a change in the loan file or fees after the initial submission and disclosure you will need to use the Change of Circumstance action (under Loan Actions) to Request change to communicate that to the eMassHousing team to re-disclose.

When making changes that will affect pricing go into the Scenarios tab and input the change through Optimal Blue. Then make changes in the application and submit the change of circumstance with comments on the changes and a description. Go into the URLA/Lender Loan Information to make these changes.

Change of circumstance would be required following the industry standards:

1. An extraordinary event beyond the control of any interested party or other unexpected event specific to the consumer or transaction.

2. Information specific to the consumer or transaction that the creditor relied upon when providing the Loan Estimate or Closing Disclosure and that was inaccurate or changed after the disclosures were provided.

3. New information specific to the consumer or transaction that the creditor did not rely on when providing the Loan Estimate or Closing Disclosure.

Use the comments section to communicate the need for the change in circumstance. Lender accepted change of circumstance may be subject to underwriter review. Failure to meet program guidelines will require additional redisclosure be sent.

### Withdraw Loan

This action is used once a loan has been submitted for review. If the loan file needs to be withdrawn from submission, click on the Withdraw Loan action and it will withdraw the loan from the submitted loan files folder at MassHousing. If you would like to submit it again for review you can use the Submit Loan action.

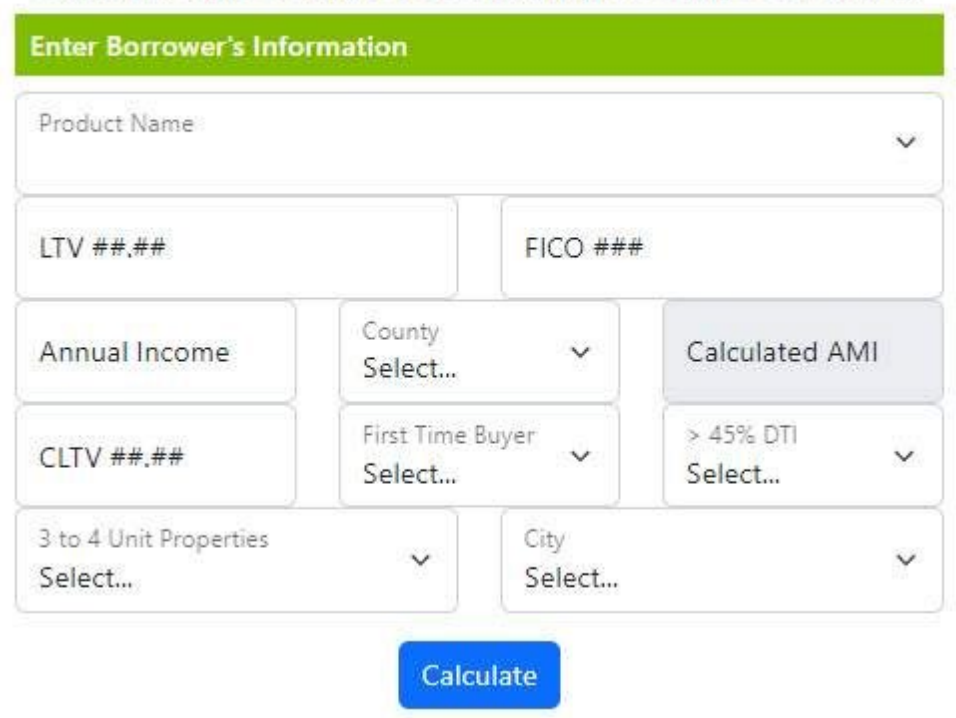

## All MI Requests must have an Approved AUS decision

## Change Originator Contact

The originator contacts are initially assigned when you are submitting a new loan. These contacts can be changed as the loan moves through the workflow. In the Loan Summary screen, you can find a person icon.

- 1. Select person icon and the Originator Contacts screen will pop up
- 2. Select the edit option this will give you a drop-down list of contacts registered to enter your site
- 3. Select the contact and then save

| Loan Officer                                              | Loan Processor                               | 1                                                                 |
|-----------------------------------------------------------|----------------------------------------------|-------------------------------------------------------------------|
| Test Broker Company<br>Cell<br>Office<br>Fex              | Test Broker Company<br>Cell<br>Office<br>Fax | est Rate: 3.750% Started<br>1 To Value 95.00% / 95.00% Wh 1st (1) |
| ender Contacts                                            |                                              | ř                                                                 |
| Account Executive                                         | Contact not yet assigned                     |                                                                   |
| Teil null<br>Ceil null<br>Office 617-854-1064<br>Fax null |                                              | : a loan program and refresh this page                            |
| Jnderwriter                                               | Loan Closer                                  |                                                                   |
| Contact not yet assigned                                  | Contact not yet assigned                     | e 06/23/2022<br>06/23/2022                                        |